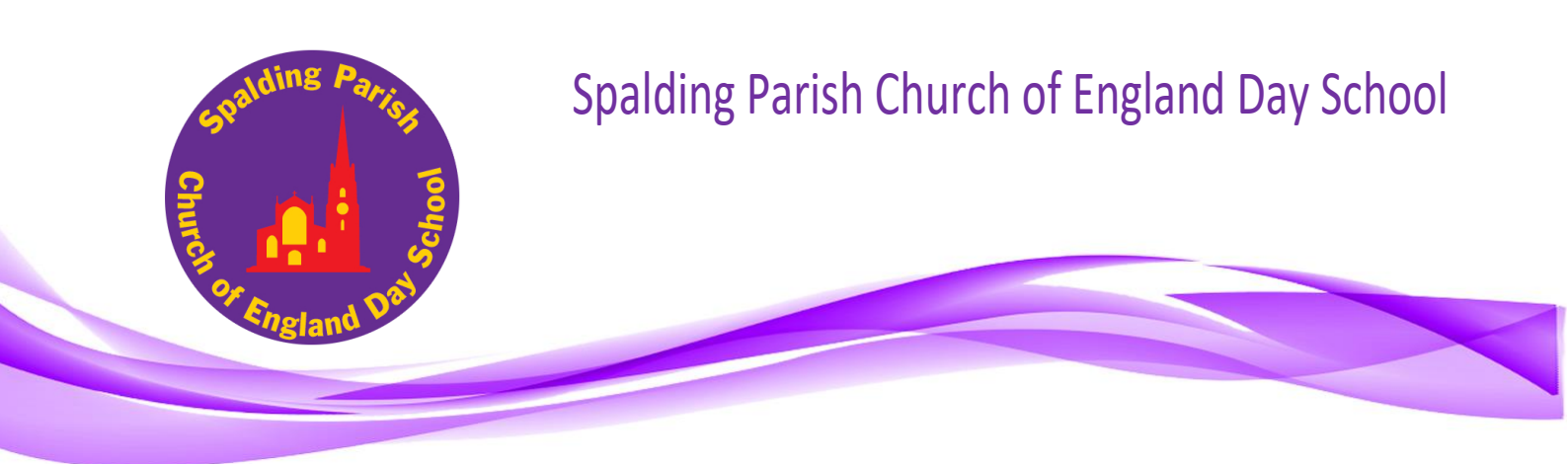

9<sup>th</sup> March 2022

Dear Parent/Carer

## Setting Up a Monster Phonics eBook Log In

Please find below a print out of the instructions emailed to you last week in order for you set up your own Monster Phonics eBook account. This is a free account and you must enter the details as they show below to link it to our school. If for any reason it asks you to pay, then please DO NOT proceed. Instead please speak to your child's Class Teacher.

**Step 1** - Accessing the website and logging in You can access on a laptop, phone or tablet.

DIOCESE OF LINCOLN

Click on the link below:https://monsterphonics.com/register/ebooks-wholescheme/?ca=7b59346662abe6488f1406830caa47e8

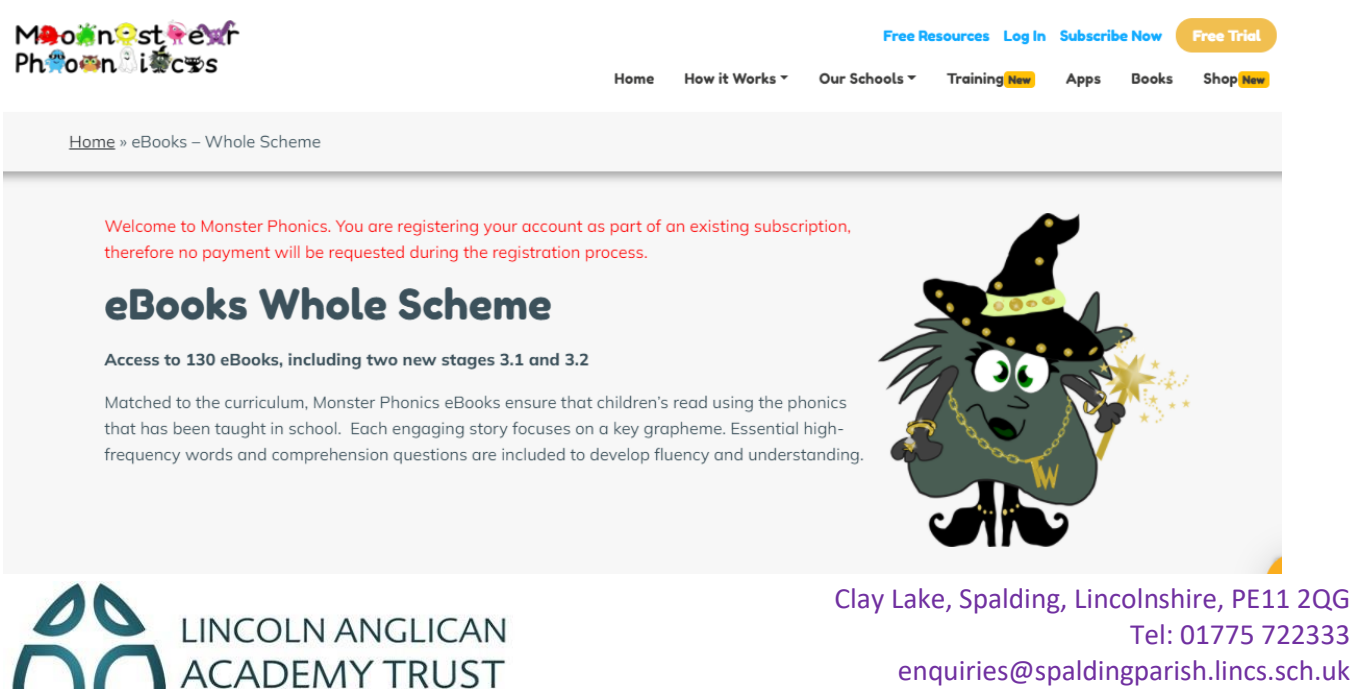

Tel: 01775 722333 enquiries@spaldingparish.lincs.sch.uk www.spaldingparish.lincs.sch.uk Follow us on Twitter: @SPCEDS Head Teacher: Diane Mulley Step 2 - Scroll down until you see the following image.

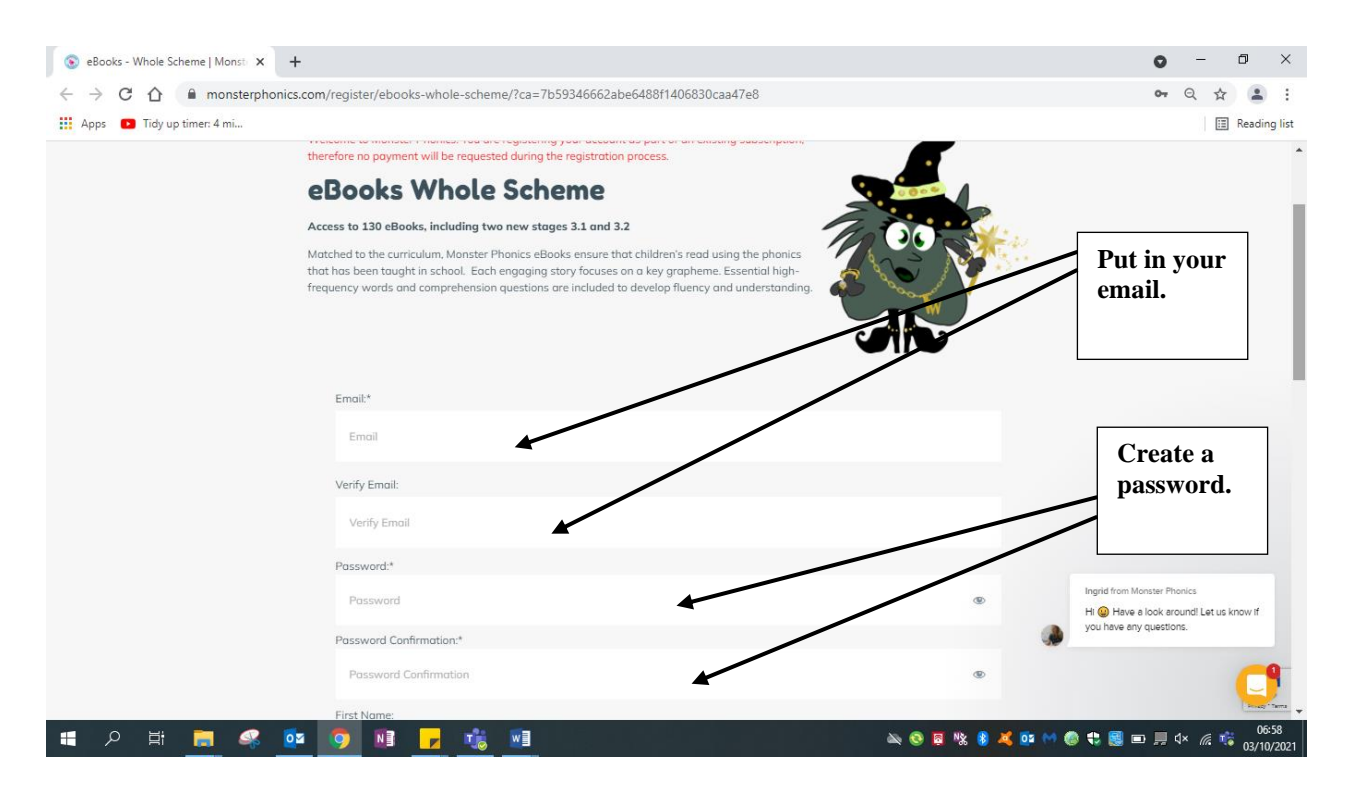

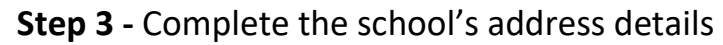

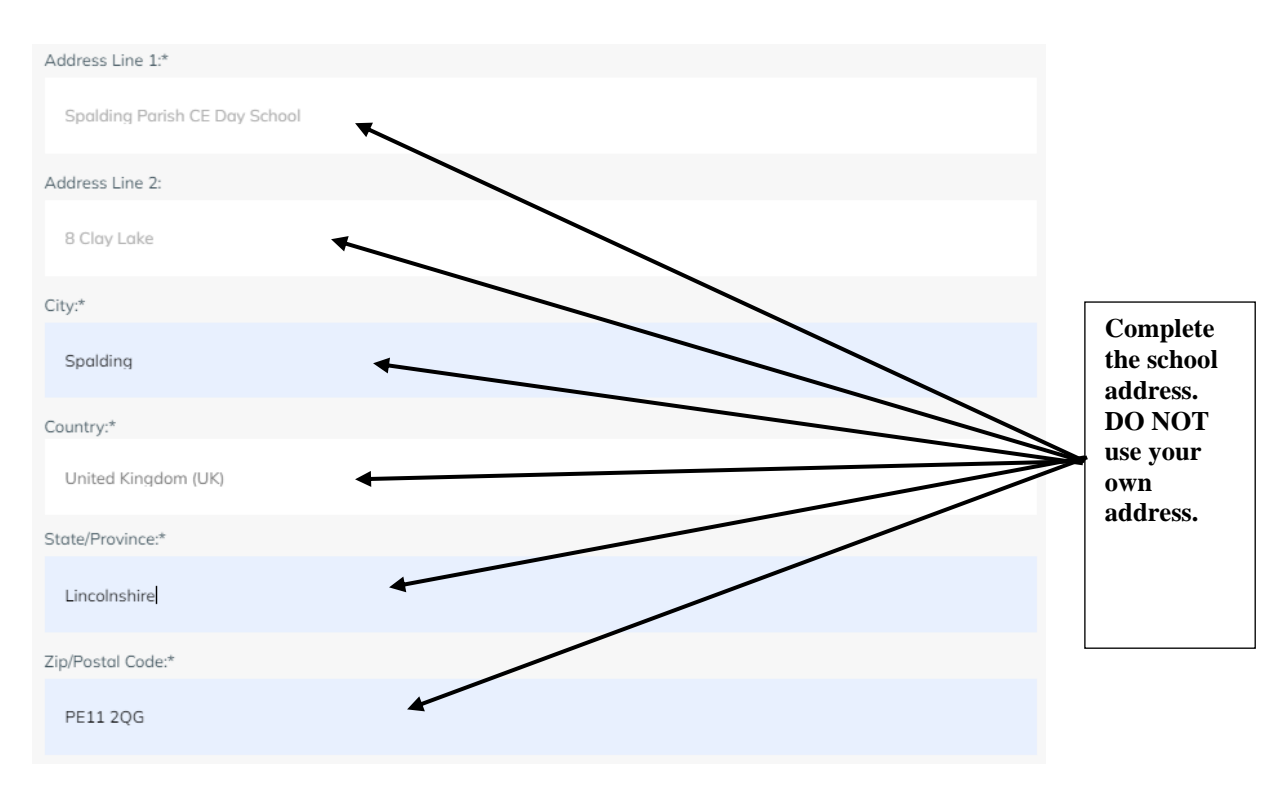

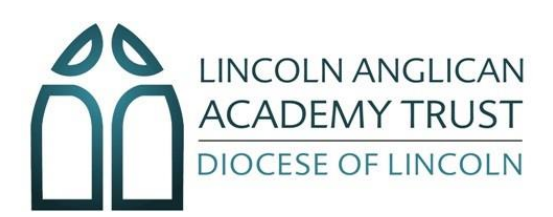

Clay Lake, Spalding, Lincolnshire, PE11 2QG Tel: 01775 722333 enquiries@spaldingparish.lincs.sch.uk www.spaldingparish.lincs.sch.uk Follow us on Twitter: @SPCEDS Head Teacher: Diane Mulley

## Step 4

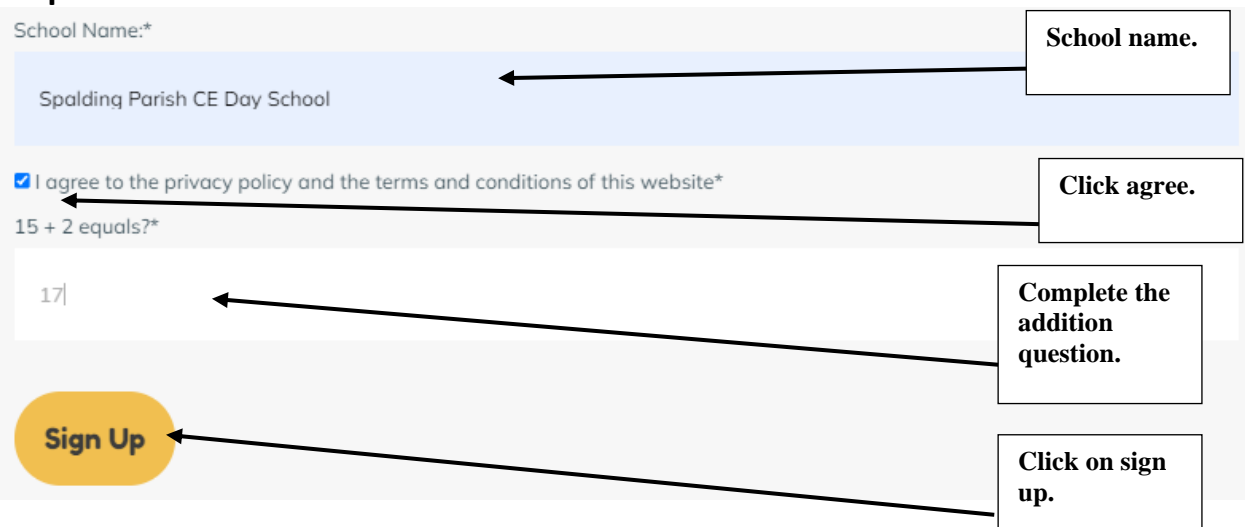

## Step 5

The following page will show. Please log into your email account and follow the link sent to activate your Monster Phonics account.

Many thanks and kind regards

Annabel Cooper EYFS, KS1 and English Lead

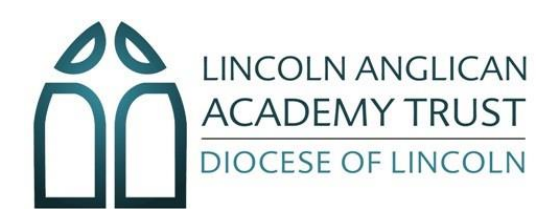

Clay Lake, Spalding, Lincolnshire, PE11 2QG Tel: 01775 722333 enquiries@spaldingparish.lincs.sch.uk www.spaldingparish.lincs.sch.uk Follow us on Twitter: @SPCEDS Head Teacher: Diane Mulley